# Quick Start Guide for Hydrolite Plus Single Frequency Echosounder with Trimble Access

Seafloor Systems Technical Support

September 26, 2024

# 1 Introduction

This document will walk through setting up Trimble Access to work with the Hydrolite Plus Single Frequency Echosounder.

# 2 Getting Started

## 2.1 Download Hydrolite SFX Software

Download Hydrolite Plus Single Frequency Control Program

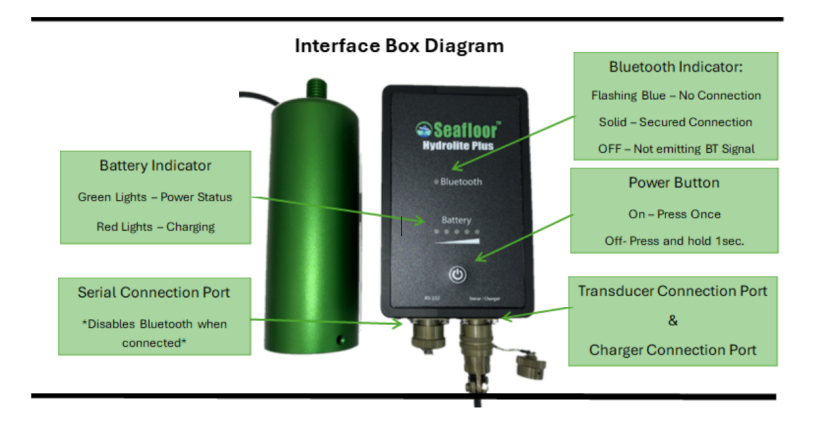

Figure 1: Overview of Interface Box.

The control program is a mandatory software that accompanies your Hydrolite system. The control program allows you to change output modes and adjust sonar settings to your specific environment.Drag and drop the Sonar Control program onto a Windows 10 or 11 device. The program is located on the USB drive that is included with the system. It is also available at: https://www.seafloorsystems.com/manuals

## 2.2 Bluetooth Pairing in Windows

- 1. Connect the transducer cable to the sonar/charger.
- 2. In your Windows Search bar, search for "Bluetooth and Other Device Settings".
- 3. Select "Add Bluetooth or other device".
- 4. Search for Bluetooth devices.
- 5. Select Hydrolite Device. It may also appear as Unknown Device.

- 6. You will be prompted to enter a pin. The pin is "Seafloor". The serial number and PIN of the sensor should be engraved on the back of the Hydrolite's interface box.
- 7. Confirm that the device pairs and the Hydrolite device appears on the Bluetooth and Other Devices List.
- 8. Search for Devices and Printers.
- 9. Scroll down to Unspecific and select the Hydrolite device.

\Hardware and Sound\Devices and Printers

- 10. Right click on the device and select "Properties". Select the Hardware tab.
- 11. Under "Device Functions" find "Standard Serial over Bluetooth link (COM\*\*\*)" Write down the associated COM number!

You may now close all windows and return to your Windows Desktop.

Control Panel > Hardware and Sound > Devices and Printers HYDROLITE456 Properties  $\times$ Add a pr Hardware Services Bluetooth General Micro HYDROLITE456 OneNote fo **DW** Windows 1 er Device Functions Name Type HYDROLITE456 Bluetooth Standard Serial over Bluetooth link (COM24) Ports (COM & One )r 0 Wind

Figure 2: Overview of Hardware Settings.

#### 2.3 Configuring the Sonar Control Program

- 1. Open the sonar control program.
- 2. In the top left corner of the sonar UI, next to Echsounder, select the drop down for Serial Port Number. Select the Echosounder COM port number (COM\*\*\*) that you recorded in Step 11 of Section 2.2.
- 3. In the next column over, select the drop down for Serial Port Speed bps. Select 115200.
- 4. Click Connect. Note that the sonar will not connect unless the transducer is plugged in.
- 5. Under output mode select Sonarmite OLD. The Sonarmite OLD file format is displayed in Figure 3 below.

The device is connected to the control program when all parameter values are displayed and selectable. Profile display will start to scroll from left to right. After you have chosen your selected settings, please disconnect from the Echsounder UI. Trimble Access cannot connect to the Echosounder when the UI is connected to the com port.

Refer to our full manual for default settings and parameter descriptions at www.seafloorsystems.com/manuals

Sonarmite OLD Output Format 0.48 0 0 0 1 8.9 0 115 1 3 5 7 8 2 4 6 Where the numbers in bold correspond to the associated values below 1 = id = The id number of the instrument (0.7) 2 = depth = current measured depth (m) 3 = roll = current roll lateral attitude (+/-deg) 4 = pitch = current pitch axial attitude (+/-deg) 5 = heave = current heave depth correction (m) 6 = battery = current battery condition (v) 7 = QA = current depth relative QA value (0=null, 70=poor, 128=best) 8 = flags = binary toggle flags 1=^X, 2=^Y, 4=^A, 16=^Z, 32=^G

Figure 3: Overview of Sonarmite OLD Output Format.

### 2.4 Trimble Access Configuration

Open Trimble Access.

- 1. Select Settings then Survey Styles. Either create a new survey style or add the echo sounder to an existing style. Seafloor often creates a new survey style titled "Hydrolite Setup".
- 2. Once the new style is created or selected, scroll down and select "Echo sounder".
- 3. Select type "SonarMite". Controller port "Bluetooth", see Figure 4.
- 4. Click the Bluetooth icon on the bottom bar of the Trimble Access window to see paired devices. See Figure 4.

|                         | Controller port |   |
|-------------------------|-----------------|---|
| SonarMite 🔻             | Bluetooth       | - |
| None                    | Draft           |   |
| CeeStar Basic High Freq | ?               |   |
| CeeStar Basic Low Freq  |                 |   |
| NMEA SDDBT device       |                 |   |
| SonarMite DFX           |                 |   |
| SonarMite               |                 |   |
|                         |                 |   |
|                         |                 |   |
|                         |                 |   |
|                         |                 |   |

Figure 4: Location of Bluetooth Icon in Trimble Access Window.

- 5. Under "Connect to echo sounder" dropdown list, Select "HYDROLITE\*\*\*".
- 6. Click "Accept", then "Accept", and then "Store".
- 7. Once stored, click "Measure" under General Survey.
- 8. Select the correct survey style with the echo sounder configured. Launch Continuous Topo (Figure 5).

#### 2.5 Offsets

Once Continuous Topo is launched, the Bluetooth LED on the Interface box will display a solid blue light if connected.

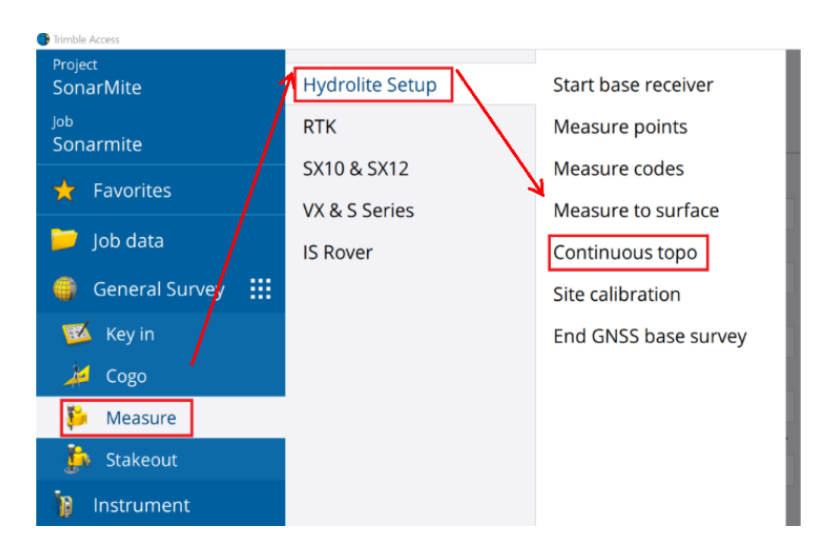

Figure 5: Location of Continuous Topo Selection in Trimble Access.

1. Measure antenna height from GPS measure point to bottom of echosounder (Figure 6) and then store this value in the Antenna Height field (Figure 7).

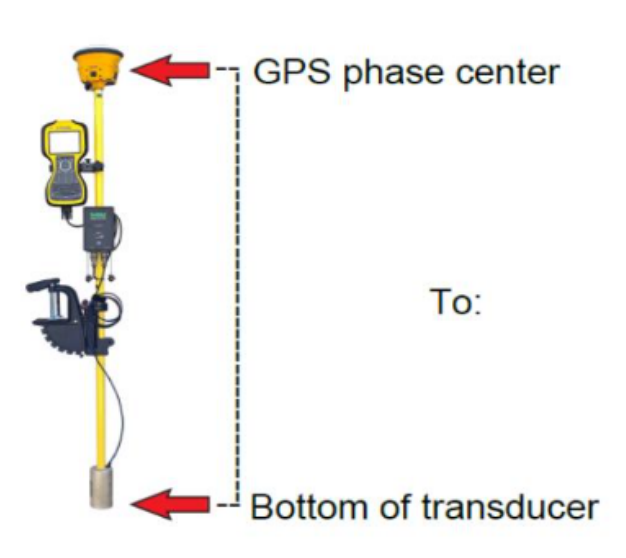

Figure 6: Measure Offset Between Antenna and Transducer.

| <b>⊕</b> | Antenna height (Uncorr)<br>              | Þ |
|----------|------------------------------------------|---|
| 5 0      | * Measured to<br>Bottom of quick release | • |
|          | 0.330m                                   |   |
| 8        | 0m1s<br>Start point name                 | • |

Figure 7: Enter Antenna Height in Trimble Access

- 2. Depths below the echosounder will display on the survey screen when the echosounder is submerged in water.
- 3. Start measurement via time or distance.

Please visit www.seafloorsystems.com for our full manual library.